## **Go-Live** July 1

## CMSD Workday Finance & Procurement Go-Live Checklist **5 Things You Need To Do for a Successful Transition**

| 1 Complete Required Workday Training                                                                                                    | 2 Know Where to Go for Help                                                                                                    |
|----------------------------------------------------------------------------------------------------|----------------------------------------------------------------------------------------------------|
| Instructor Led Procurement Training:         If you purchase goods and/or services for a school or department you will receive an invitation to attend training.         If you have not received an invitation or have missed your assigned training session, please contact:         • maria.monroig@clevelandmetroschools.org or       • angela.wolfe@clevelandmetroschools.org                                                                                                    | Helpdesk Support: 216.838.0440<br>Support Days & Hours: M-F, 6am-8pm<br>Types of Support provided:<br>• Workday issue diagnosis<br>• How to execute a Workday process<br>• Finance and Procurement self-service support                                                                                                    |
| <ul> <li><u>Self-Serve Training:</u> For employees who submit requests for reimbursement.</li> <li>Go to: <u>http://www.clevelandmetroschools.org/Page/11869</u> to review Spend Authorization/Expense Reports job aids.</li> </ul>                                                                                                    | Office Hours (Limited Time Only)<br>Available to help resolve errors, answer worktag<br>and cost center questions, and assist with split or<br>complicated transactions.<br>Downtown: July 5 - July 14, 9am-4pm<br>I uly 5 - luk 12 <sup>1</sup> Pooms: 1781 and 19110                                                                                                    |
| 3 Review Job Aids, Training Materials and FAQs<br>Workday Website                                                                                                    | <ul> <li>July 5 - July 13 Rooms: 1781 and 1911A</li> <li>July 14: Room 1813</li> </ul>                                                                                                    |
| Go to: http://www.clevelandmetroschools.org/Page/9154 Quick Links Ugin to Workday@CMSD Training Materials / Job Aids Employee Self Service Manager & Timekeeper Self Service Finance & Procurement Self Service Workday on Mobile Tips & Tricks What's New with Workday FAQ's                                                                                                    | EPC: Rm 304 - July 24 - August 4, 9am-4pm<br>Principals & Cost Center Managers<br>Only<br>Know How to Approve Procurement<br>Transactions<br>Go to:<br>http://www.clevelandmetroschools.org/Page<br>/11869 to review the following job aids.<br>11 Approve Requisition<br>15 Approve a Purchase Order–Change<br>Order<br>18 Approve a Supplier Contract –<br>Contract Amendment |
| 5 <b>Complete This Step On or After July 1, 2017</b><br>Buyers Only – Verify Access to Create Purchase Orders<br>(Employees who purchase goods and/or services for a school or department)                                                                                                    |                                                                                                    |
| Add or Confirm Your Procurement WorkletsVerify AccessImage: Step 1: Type CreatImage: Step 2: Type CreatImage: Step 2: Type Creat | to Workday Procurement (follow the steps below)<br>te Purc Order in search bar and hit enter.<br>the Create Purchase Order option on the Tasks and<br>have verified your access. If you do not see the<br>der option, contact the helpdesk to request access.                                                                                                    |

Create Purchase Order